Pour accéder à vos cours PDFs et Vidéos :

- Depuis MonUPMC : <u>https://mon.upmc.fr</u> puis Onglet Cours puis Moodle Médecine -
- Ou depuis le lien suivant : <u>https://moodle-medecine.upmc.fr/moodle/</u> -

Il faut cliquer sur Connexion, comme l'indique la flèche rouge

| faut cliquer sur Connexion, comme l'indique la flèche rouge                                                          | e                         |
|----------------------------------------------------------------------------------------------------|---------------------------|
| E Moodle Médecine FRANÇAIS (FR) +                                                                                    | Non connecté. (Connexion) |
|                                                                                                    |                           |
| Catégories de cours  Paramédicaux (10) Médecine générale (8) UE & DU (31) Master Santé (10) Cesam (5) Maïeutique (5) | ► Tout depiler            |
| l faut cliquer sur Utilisateurs CAS (la flèche rouge)                                                                |                           |

Utilisateurs CAS Autres utilisateurs Non connecté.

Il faut saisir votre identifiant : N° étudiant et votre Mot de passe UPMC

|                                                                                                    | Service Central d'Authentification de l'UP/       | лс                                                                                                    |
|----------------------------------------------------------------------------------------------------|---------------------------------------------------|----------------------------------------------------------------------------------------------------|
|                                                                                                    | Jdentifiant:                                      |                                                                                                    |
|                                                                                                    | Mot de passe:                                     |                                                                                                    |
|                                                                                                    | Prévenez-moi avant d'accéder à d'autres services. |                                                                                                    |
|                                                                                                    | Connexion                                         |                                                                                                    |
|                                                                                                    | TORNAL SOUTHWARD TORNAL SECOND SECOND SECOND      |                                                                                                    |
|                                                                                                    |                                                   |                                                                                                    |
|                                                                                                    |                                                   | Pour des rations de securité, veuillez vois déconnecter et fermer votre<br>avaigateur lorge vous avec find deceder aux envicés authentifiéal<br>Lacon à co service septions facostation de la <u>charte de hon unage du</u><br>yateme <u>chiforques</u> tous les <u>charte</u> et confidentiel : ne dennez jamais<br>suite aux courrets vous le demandant. |
| UPANC - Universitial Prime et Alarie Carle<br>a place Jussieu, 75005 Paris FRANCE<br>Frowend by Esop-Portal and Jack |                                                   | Erench Enellish Spanish Bussian Nederlands Svenskt Italiano Urdu<br>Chinese (Svensitified) Chinese (Traditional) Deutsch Japanese Croatian<br>Czech Slovenian Catalan Macedonian Eacui Arabic Polish                                                                                                    |

### Il faut cliquer sur IFSI (comme indiqué sur la flèche)

| E Moodle Médecine                                 | FRANÇAIS (FR) •          | a 🖛 I                                                                                         |
|---------------------------------------------------|--------------------------|-----------------------------------------------------------------------------------------------|
| Tableau de bord<br>Accueil du site<br>Calendrier  | Nom de l'étudiant        | Modifier cette page                                                                           |
| Fichiers personnels Mes cours IFSI Santé Publique | VUE D'ENSEMBLE DES COUDS | FICHIERS PERSONNELS                                                                           |
| Administration du site                            | Santé Publique           | Gérer les fichiers personnels UTILISATEURS EN LIGNE (5 dernières minutes : 1) Farida Khennane |
|                                                   |                          | DERNIERS BADGES<br>Vous n'avez pas de badge à<br>afficher                                     |

### et il faut saisir un mot de passe : ifsi2017

| E Moodle Médecine                | FRANÇAIS (FR) *                                          |   | 4                                                                                                    |                     |                            |                     |                     |                     |                |
|----------------------------------|----------------------------------------------------------|---|----------------------------------------------------------------------------------------------------|---------------------|----------------------------|---------------------|---------------------|---------------------|----------------|
| IFSI<br>Participants<br>Badges   | IFSI<br>Tableau de bord / Mes cours / IFSI               |   |                                                                                                    |                     |                            |                     |                     | *                   | <u>*</u> *     |
| Compétences Notes  Généralités   | 🚰 Annonces                                               |   | CA<br>•                                                                                                    | LENI<br>Ma          | DRIEF<br>septer<br>Me      | R<br>nbre :<br>Je   | 2017<br><u>Ve</u>   | <b>5a</b><br>2      |                |
| Semestre 1 Semestre 2 Semestre 3 | Vidéo de présentation Semestre 1 Design 8 Reser 7 URIs   |   | 4<br>11<br>18<br>25<br><b>L</b> €                                                                                                    | 5<br>12<br>19<br>26 | 6<br>13<br>20<br>27<br>nde | 7<br>14<br>21<br>28 | 8<br>15<br>22<br>29 | 9<br>16<br>23<br>30 | 10<br>17<br>24 |
| Semestre 4                       | Dossiers: 6 Pages: 4 URLs:<br>Dossiers: 6 Pages: 4 URLs: | 2 | Cacher les événements<br>globaux Cacher les événements de<br>cours Cacher les événements de<br>groupe Cacher les événements de<br>groupe Cacher les événements de<br>futilisateur |                     |                            |                     |                     |                     |                |
| Accueil du site<br>Calendrier    | Semestre 3 Dossiers: 5 URLs: 3 Pages                     |   |                                                                                                    |                     |                            |                     |                     |                     |                |

**Si après l'identification, vous n'avez pas immédiatement l'affichage des cours IFSI**, il suffit de cliquer sur **Accueil du site** (flèche 1) ou sur flèche2 pour voir apparaitre Accueil du site :

| E Moodle Mé         | decine FRANÇAIS (FR) *                 | e 🖛                         |
|---------------------|----------------------------------------|-----------------------------|
| Tableau de bord     |                                        | Modifier cette              |
| Accueil du site     |                                        |                             |
| Calendrier          |                                        |                             |
| Fichiers personnels |                                        |                             |
|                     |                                        | FICHIERS PERSONNE           |
|                     | Ausure Information de cours à afficher | Aucun fichier disponible    |
|                     | pacene momatori de cons a ancier.      |                             |
|                     |                                        | Gerer les fichiers personne |
|                     |                                        | UTILISATEURS EN LIG         |
|                     |                                        | (5 dernières minutes : 3    |
|                     |                                        | Mariam Idvoussef            |
|                     |                                        | C Eden Zetlaoui             |
|                     |                                        | O Julia Guillemaud          |
|                     |                                        | Manon Perronnet             |
|                     |                                        | O Ruby Ramos                |
|                     |                                        | O Alan Malonan              |

## Il faut cliquer sur Paramédicaux

| Moodle Médecine                            | FRANÇAIS (FR) 👻                                                                                                    | 4 1 | я              |
|--------------------------------------------|----------------------------------------------------------------------------------------------------|-----|----------------|
| Tableau de bord Accuell du site Calendrier |                                                                                                    |     |                |
| Hichiers personnels                        | Catégories de cours  Paramédicaux (14)  Médecine générale (0)  UE & DU (31)  Master Santé (10)  Cesam (6)  Maïeutique (5) |     | ▶ Tout déplier |
|                                            |                                                                                                    |     |                |

# Puis il faut cliquer sur IFSI

| E Moodle Médecine   | FRANÇAIS (FR) 👻                     |               |
|---------------------|-------------------------------------|---------------|
|                     | Catégories de cours: Paramédicaux 🗢 | ·4·           |
| Tableau de bord     | Rechercher des cours Valider        |               |
| Accueil du site     | Crthoptie C2i                       | Ū             |
| Calendrier          |                                     | 0             |
| Fichiers personnels | Cr Unnoppe 3                        | U             |
|                     | 💱 Orthoptie 2                       | 0             |
|                     | Conthoptie 1                        | 0             |
|                     | © PM1                               | 0             |
|                     | PM2                                 | 0             |
|                     | PM3                                 | ()            |
|                     | to IFSI 🕼                           | 0             |
|                     | C2I Niveau 1 - Orthophonie          | 0             |
|                     | DUEFO 1                             | $\odot$       |
|                     | DUEFO 2                             | Ũ             |
|                     | €> DUEFO 3                          | (j)<br>* 125% |

## Il faut entrer la clé d'accès : ifsi2017 et cliquer sur M'inscrire

| E Moodle N          | édecine FRANÇAIS (FR) *                                                                                                    | 8 | 0 |
|---------------------|----------------------------------------------------------------------------------------------------|---|---|
| FSI                 | IFSI                                                                                                    |   |   |
| Tableau de bord     | Tableau de bord / Cours / Paramédicaux / IFSI / M'inscrire dans ce cours / Options d'inscription                                                                                                    |   |   |
| Accueil du site     |                                                                                                    |   |   |
| Calendrier          | Options d'inscription                                                                                                    |   |   |
| -ichiers personneis | CIFSI C<br>Enseignant: Pascal Astagneau<br>Enseignant: Christian Funck-Brentano<br>Enseignant: Braids Ahenana<br>Enseignant: Valeria Legrand<br>Enseignant: Luice Regiotet<br>Composition Control (Control ( |   |   |
|                     | Clef d'inscription Minscrire                                                                                                    |   |   |

Vous aurez l'interface du Moodle, il suffit de cliquer sur les semestres pour retrouver vos cours en PDF et Vidéos

| E Moodle Médecine                                               | FRANÇAIS (FR) ¥                            |                                                                                                    | <ul> <li>(□) •</li> </ul>                    |
|-----------------------------------------------------------------|--------------------------------------------|----------------------------------------------------------------------------------------------------|----------------------------------------------|
| IFSI<br>Participants<br>Badges                                  | IFSI<br>Tableau de bord / Mes cours / IFSI |                                                                                                    | ¢.                                           |
| Compétences<br>Notes<br>Généralités<br>Semestre 1<br>Semestre 2 | Annonces<br>Torum1                         | CALENDRIER           ◀         septembre 2017           Lu         Ma         Me         Je         Ye           4         5         6         7         6           11         12         13         14         15 | <b>Sa Di</b><br>2 3<br>9 10<br>16 17<br>22 2 |
| Semestre 3                                                      | Semestre 1 Dossiers: 8 Pages: 7 URL:       | s: 4 <b>Légende</b>                                                                                                    | 23 24<br>30<br>S                             |
| Semestre 5                                                      | Semestre 2<br>Dossiers: 6 Pages: 4 URL:    | globaux                                                                                                    | s de<br>s de                                 |
| Accueil du site<br>Calendrier                                   | Semestre 3 Dossiers: 5 URLs: 3 Page        | groupe<br>Cacher les événement<br>l'utilisateur                                                                                                    | s de                                         |